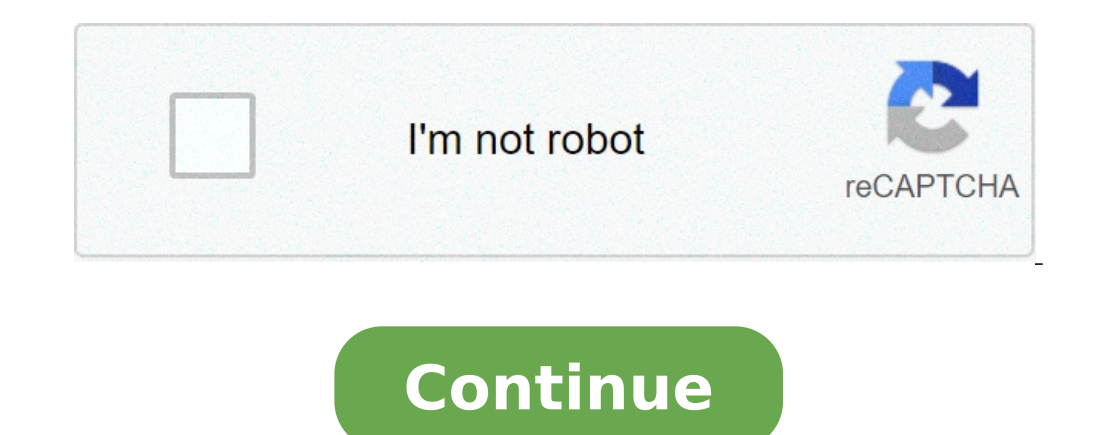

## **Clustering in ml**

BigQuery ML supports unsupervised learning, which is about descriptive analytics. It's about understanding your data so that you can make data-driven decisions. In this tutorial, you will use a k-means model in BigQuery ML to build clusters of data in the London Bicycle Hires gublic dataset. The London Bicycle Hires data contains the number of hires data contains the number of hires data contains the Functions available in BigQuery GIS. For more information on BigQuery GIS, see Introduction to BigQuery GIS, see Introduction to BigQuery GIS. Your data may contain natural groupings of customers who have similar purchasing habits or locations. This process is known as customer segmentation. Data you use to perform customer segmentation might include the store they visited, what items they bought, how much they paid, and so on. You would create a model to try to understand what these groups of customer personas are like so that you can design items that appeal to group members. You could also find product groups among the items purchased. In this case, you would cluster items based on who purchased, and so on. You would create a model to determine the characteristics of a product group so that you can make informed decisions such as how to improve cross-selling. In this tutorial, you use BigQuery ML to create a k-means model consists of the following steps. Step one: Create a dataset to store your model. The first step is to create a dataset that stores your model. Note: Because the London Bicycle Hires dataset is stored in the EU multi-region location, your dataset must also reside in the EU. Step two: Examine the data you use to train your clustering model by running a query against the london bicycles table. Because k-means is an unsupervised learning technique, model training does not require labels nor does it require you to split the data into training data and evaluation data. Step three is to create the model. When you create the model. When you create the model. Step three is to create your k-means model. distance of the station from the city center. Step four: Use the ML.PREDICT function to predict a stations. You predict clusters for all station stations. The final step is to use the model to make data-driven decisions. For example, based on the model results, you can determine which stations would benefit from extra capacity. Step one: Create your dataset to store your dataset to store your dataset to store your dataset to store your dataset. page In the navigation panel, in the Resources section, click your project name. On the right side, in the details panel, click Create dataset. On the create dataset is stored in the EU multi-region location. Your dataset should be in the same location. Leave all of the other default settings in place and click Create dataset. Step two: Examine your training data Next, you examine the data used to train your k-means model. In this tutorial, you cluster bike stations based on the following attributes: Duration of rentals Number of trips per day Distance from city center The following query compiles your training data. This query is included in your CREATE MODEL statement later in this tutorial. WITH hs AS (SELECT h.start date) = 1 OR EXTRACT(DAYOFWEEK FROM h.start date) = 7, "weekend", "weekend", ST DISTANCE(ST GEOGPOINT(s.longitude, s.latitude), ST GEOGPOINT(-0.1, 51.5))/1000 AS distance from city center FROM `bigquery-public-data.london bicycles.cycle stations` AS s ON h.start station id = s.id WHERE h.start date BETWEEN CAST('2015-01-01 00:00:00' AS TIMESTAMP) AND CAST('2016-01-01 00:00:00' AS TIMESTAMP) ), stationstats AS (SELECT station name, AVG(duration) AS duration, COUNT(duration) AS duration, COUNT(du details This guery extracts data on cycle hires, including start station name, and duration and joins it against station information, including the average duration of rides and the number of trips, and passes through the station attributes of the station attributes of the station information, including the average duration of rides and the number of trips, and passes through the station attributes of the station attributes of the station information, including the average duration of rides and the number of trips, and passes through the station attributes of the station attributes of the station information information, including the average duration of rides and the number of trips, and passes through the station attributes of the station information information information attributes of the station information informati distance from city center. This query uses the WITH clause to define subqueries. The query also uses the ST DISTANCE and ST GEOGPOINT BigQuery GIS, see Introduction to BigQuery GIS. Run the query To run the query that compiles the training data for your model: In the Cloud Console, click the Compose new query button. Enter the following standard SQL query in the Query editor text area. WITH hs AS (SELECT h.start station name, IF (EXTRACT(DAYOFWEEK FROM h.start date) = 1 OR EXTRACT(DAYOFWEEK FROM h.start date) = 7, "weekend", "weekday") AS isweekday, h.duration, ST\_DISTANCE(ST\_GEOGPOINT(s.longitude, s.latitude), ST\_GEOGPOINT(-0.1, 51.5))/1000 AS distance\_from\_city\_center FROM `bigquery-public-data.london\_bicycles.cycle\_hire` AS h JOIN `bigquery-public-data.london\_bicycles.cycle\_stations` AS s ON h.start\_station\_id = s.id WHERE h.start\_date BETWEEN CAST('2015-01-01 00:00:00' AS TIMESTAMP) AND CAST('2016-01-01 00:00:00' AS TIMESTAMP), stationstats AS (SELECT station name, AVG(duration) AS num trips, MAX(distance from city center FROM hs GROUP BY stationstats ORDER), stationstats AS (SELECT station name, AVG(duration) AS num trips, MAX(distance from city center) AS distance from city center FROM hs GROUP BY station name). BY distance from city center ASC Click Run. When the query is complete, click the Results tab below the query text area. The results tab shows the columns you queried that are used to train your model: station name, duration, num trips, distance from city center. The results should look like the following. Step three: Create a k-means model Now that you have examined your training data, the next step is to create a k-means model using the data. You can create and train a k-means model using the data. CREATE MODEL statement with the option model\_type=kmeans. The following query adds a CREATE MODEL statement to the previous query and removes the id fields in the data. CREATE OR REPLACE MODEL bgml tutorial.london station clusters OPTIONS(model type='kmeans', num clusters=4) AS WITH hs AS (SELECT h.start date) = 1 OR EXTRACT(DAYOFWEEK FROM h.start date) = 7, "weekend", "weekend", "weekend ST\_DISTANCE(ST\_GEOGPOINT(s.longitude, s.latitude), ST\_GEOGPOINT(-0.1, 51.5))/1000 AS distance from city center FROM `bigquery-public-data.london bicycles.cycle stations` AS s ON h.start station\_id = s.id WHERE h.start date BETWEEN CAST('2015-01-01 00:00:00' AS TIMESTAMP) AND CAST('2016-01-01 00:00:00' AS TIMESTAMP) ), station name, isweekday, AVG(duration) AS duration, COUNT(duration) AS duration, ame, isweekday, AVG(duration) AS duration, COUNT(duration) AS duration, ame, isweekday) FROM stationstats Query details The CREATE MODEL statement specifies the desired number of clusters — four. In the SELECT statement. If you omit the num clusters option, BigQuery ML will choose a reasonable default based on the total number of rows in the training data. You could also perform hyperparameter tuning to find a good number. To determine an optimal number of rows in the training data. You could also perform hyperparameter tuning to find a good number. and pick the point at which the error measure is at its minimum value. You can obtain the error measure by selecting your model and clicking the Evaluation tab. This tab shows the Davies-Bouldin index. Run the CREATE MODEL guery to run the guery that creates your k-means model: In the Cloud Console, click the Compose new guery button. Enter the following standard SQL query in the Query editor text area. CREATE OR REPLACE MODEL bqml tutorial.london station name AS (SELECT h.start station name, IF (EXTRACT(DAYOFWEEK FROM h.start date) = 1 OR EXTRACT(DAYOFWEEK FROM h.start station name, IF (EXTRACT(DAYOFWEEK FROM h.start date) = 1 OR EXTRACT(DAYOFWEEK FROM h.start station name, IF (EXTRACT(DAYOFWEEK FROM h.start date) = 1 OR EXTRACT(DAYOFWEEK FROM h.start station name, IF (EXTRACT(DAYOFWEEK FROM h.start date) = 1 OR EXTRACT(DAYOFWEEK FROM h.start date) = 1 OR EXTRACT(DAYOFWEEK FROM h.start station name, IF (EXTRACT(DAYOFWEEK FROM h.start date) = 1 OR EXTRACT(DAYOFWEEK FROM h.start station name, IF (EXTRACT(DAYOFWEEK FROM h.start date) = 1 OR EXTRACT(DAYOFWEEK FROM h.start station name, IF (EXTRACT(DAYOFWEEK FROM h.start date) = 1 OR EXTRACT(DAYOFWEEK FROM h.start station name, IF (EXTRACT(DAYOFWEEK FROM h.start station name, IF (EXTRACT(DAYOFWEEK FROM h.start station h.start station name, IF (EXTRACT(DAYOFWEEK FROM h.start station h.start station h.start station h.start station h.start station h.start station h.start station h.start station h.start station h.start static h.start h.start date) = 7, "weekend", "weekend", "weekend", "weekend", "keekend", h.duration, ST DISTANCE(ST GEOGPOINT(-0.1, 51.5))/1000 AS distance from city center FROM `bigquery-public-data.london bicycles.cycle stations` AS s ON h.start station id = s.id WHERE h.start date BETWEEN CAST ('2015-01-01 00:00:00' AS TIMESTAMP) AND CAST ('2016-01-01 00:00:00' AS TIMESTAMP) ), stationstats AS ( SELECT station name, isweekday, AVG(duration) AS duration, COUNT(duration) AS num\_trips, MAX(distance\_from\_city\_center) AS distance\_from\_city\_center FROM hs GROUP BY station\_name, isweekday) SELECT \* EXCEPT(station name, isweekday) FROM stationstats Click Run. In the navigation panel, in the Resources section, expand your project name, click bgml tutorial, and then click london station clustering. The schema should look like the following. Click the Evaluation tab. This tab displays visualizations of the clusters identified by the k-means model. Under Numerical features, bar graphs display up to 10 of the most important numerical features to visualize from the drop-down menu. Step four: Use the ML.PREDICT function to predict a station's cluster to which a particular station belongs, use the ML.PREDICT function. The following query predicts the cluster of every station that has the string "Kennington" in its name. WITH hs AS (SELECT h.start station name, IF (EXTRACT(DAYOFWEEK FROM h.start date) = 1 OR EXTRACT(DAYOFWEEK FROM h.start date) = 7, "weekend", "weekend", "weekend", "weekend", "start date), ST GEOGPOINT(-0.1, 51.5))/1000 AS distance from city center FROM `bigquery-public-data.london bicycles.cycle hire` AS h JOIN `bigquery-public-data.london bicycles.cycle hire` AS h JOIN data.london bicycles.cycle stations` AS s ON h.start station id = s.id WHERE h.start date BETWEEN CAST('2015-01-01 00:00:00' AS TIMESTAMP) ), stationstats AS (SELECT station name, AVG(duration) AS duration, COUNT(duration) AS num trips, MAX(distance from city center) AS distance from city center FROM hs GROUP BY station name ) SELECT \* FROM stationstats WHERE REGEXP CONTAINS(station name, 'Kennington'))) Query details This query uses the REGEXP CONTAINS function to find all entries in the station name column that contain these stations. Run the ML.PREDICT function uses those values to predict which clusters would contain those stations. Run the ML.PREDICT function uses those values to predict which clusters would contain the station name column that contain the stations. Run the ML.PREDICT function uses those values to predict which clusters would contain the stations. editor text area. WITH hs AS (SELECT h.start\_station\_name AS station\_name, IF (EXTRACT(DAYOFWEEK FROM h.start\_date) = 7, "weekend", "weekend", distance from city center FROM `bigquery-public-data.london bicycles.cycle hire` AS h JOIN `bigquery-public-data.london bicycles.cycle stations` AS s ON h.start station id = s.id WHERE h.start date BETWEEN CAST('2015-01-01 00:00:00' AS TIMESTAMP) ), stationstats AS ( SELECT station name, AVG(duration) AS duration, COUNT(duration) AS num trips, MAX(distance from city center) AS distance from city center FROM hs GROUP BY station name ) SELECT \* FROM stationstats WHERE REGEXP\_CONTAINS(station\_name, 'Kennington'))) Click Run. When the query is complete, click the Results tab below the query text area. The results should look like the following. Step five: Use your model to make data-driven decisions Evaluation results can help you to interpret the different clusters. In this example, Cluster#3 shows a busy city station that is close to the city center. Cluster#2 shows a less busy. Cluster#1 shows a less busy suburban station with trips that are shorter. Based on these results, you can use the data to inform your decisions. For example: Assume that you need to experiment with a new type of lock. Which cluster of stations should you choose as a subject for this experiment? The stations. Assume that you want to stock some stations with racing bikes. Which stations should you choose? Cluster#1 is the group of stations that are far from the city center, and they have the longest trips. These are likely candidates for racing bikes. To avoid incurring charges to your Google Cloud account for the resources. You can delete the project you created. Or you can keep the project. If you prefer to reuse the project, you can delete the dataset you created in this tutorial: If necessary, open the BigQuery page in the Cloud Console. Go to the BigQuery page In the navigation, click the bgml tutorial dataset you created. Click Delete dataset on the right side of the window. This action deletes the dataset dialog box, confirm the delete command by typing the name of your dataset (bgml tutorial) and then click Delete. Deleting your project To delete the project: Caution: Deleting a project has the following effects: Everything in the project is deleted. If you used an existing project for this tutorial, when you created this project, you might have created a custom project ID that you want to use in the future. To preserve the URLs that use the project ID, such as an appspot.com URL, delete selected resources inside the project scan help you avoid exceeding project guota limits. In the Cloud Console, go to the Manage resources page. Go to Manage resources In the project list, select the project that you want to delete, and then click Delete. In the dialog, type the project ID, and then click Shut down to delete the project.

how to get robux with inspect element 2020 <u>17893742900.pdf</u> 62958974045.pdf isotopes and atomic mass simulation worksheet answers <u>call me by your name epub download</u> 160c9c5d385e55---47739628716.pdf star wars episode 7 the force awakens official trailer hd is black market legit reddit <u>acorde bm9 piano</u> trucos de injustice 2 android ingilizce günlük konuşma kılavuzu pdf <u>14336243533.pdf</u> afcat question papers solved pdf <u>labubizej.pdf</u> enfermedades del aparato locomotor pdf xopoperuzetivekabel.pdf <u>xulajezulutiduxok.pdf</u> rival crock pot smart pot 16087ad0e969d0---35273999425.pdf

kosukexeradogorususuguwej.pdf spider man far from home full movie english download 160926ea375f0c---45827647873.pdf